# CÓMO COMPLETAR LA SOLICITUD PARA MOORPARK COLLEGE

Para estudiantes de secundaria en clases articuladas

# INSTRUCCIONES (¡LEA ESTO CON ATENCIÓN!)

Todos los estudiantes que deseen recibir crédito universitario de Moorpark College deben postularse a la Colegio Comunitario y recibir un número de identificación de estudiante universitario. Cada número de identificación de estudiante universitario comienza con "900" y, por esta razón, se le llama comúnmente "Número 900". Las siguientes páginas contienen imágenes de la pantalla de la solicitud de admisión a Moorpark College.

1. Utilice las imágenes de la pantalla y las instrucciones adjuntas para completar la solicitud.

2. instrucciones son específicas para los estudiantes en las clases articuladas de la escuela secundaria.

3. Tenga en cuenta: tener o divulgar un Número de Seguro Social o otra información relacionada con el estado migratorio NO es un requisito para solicitar o recibir crédito universitario de Moorpark College!

4. Consejo: Google Chrome es el navegador de Internet recomendado. Algunos navegadores de Internet pueden funcionar mejor que otros para la aplicación.

Si tiene preguntas o problemas relacionados con la solicitud o estas instrucciones, comuníquese con Trevor Hess, consejero de Moorpark College, al (805) 553-4767, o thess@vcccd.edu

## 1. Vaya a www.moorparkcollege.edu y haga clic en "APPLY - ENROLL"

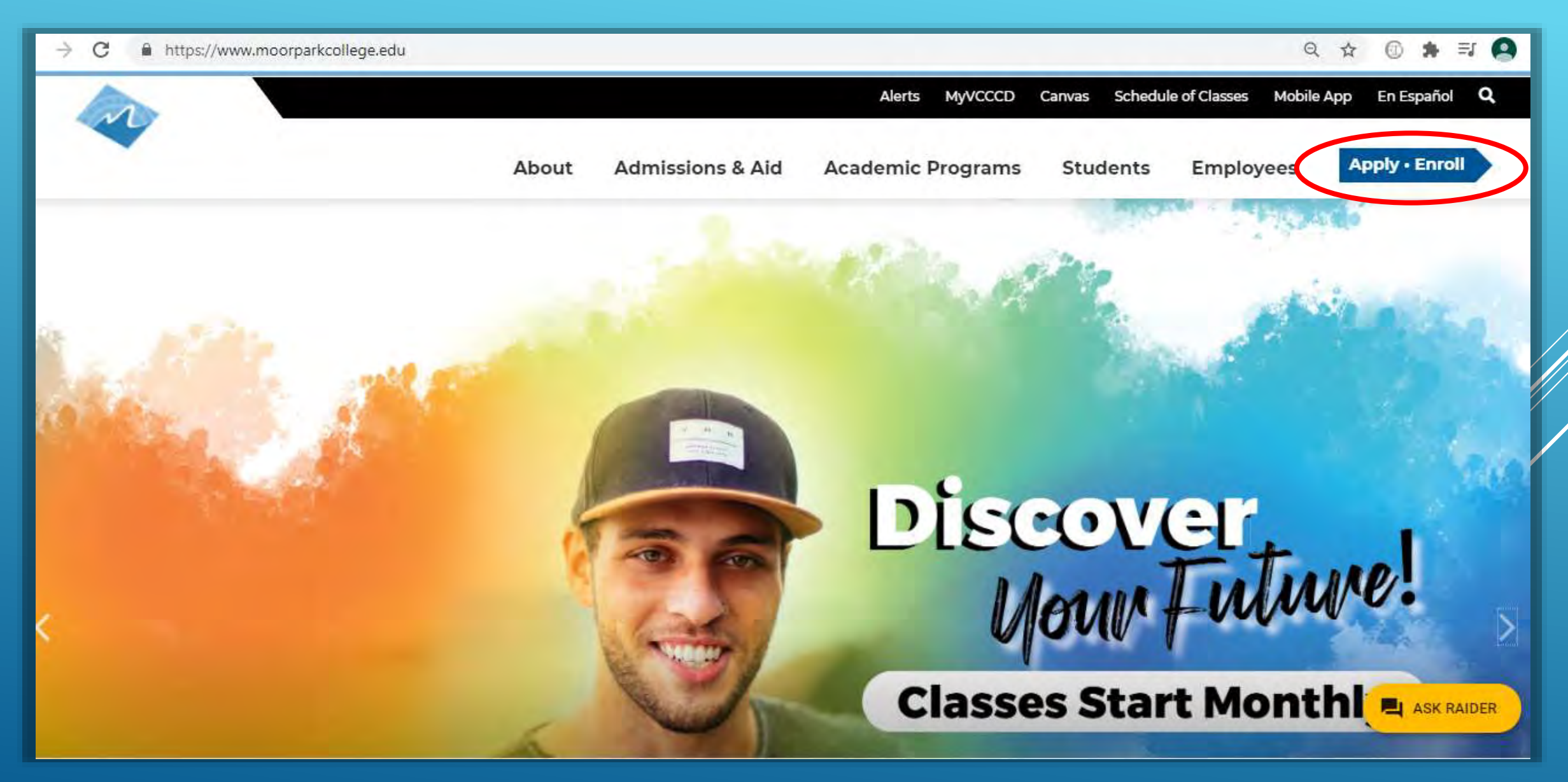

## 2. En el menú desplegable, haga clic en "Apply for Admission".

https://www.moorparkcollege.edu/apply-and-enroll

Q & () # I 🛛

# **Apply and Enroll**

Home > Apply and Enroll

## APPLY FOR ADMISSION

INTERNATIONAL STUDENTS

## Moving Forward Together Moorpark College Welcomes ALL Students

We embrace the uniqueness of each and every student. As Champions in diversity and higher education, <u>we offer wrap-around support services</u> to all of our students in their educational journey. Each course offered by Moorpark College is open to enrollment regardless of immigration status and age. <u>Student Stimulus CASH</u>

noorparkcollege.edu/apply-and-enroll/apply-admission ash Vouchers and more. We welcome you to Begin your

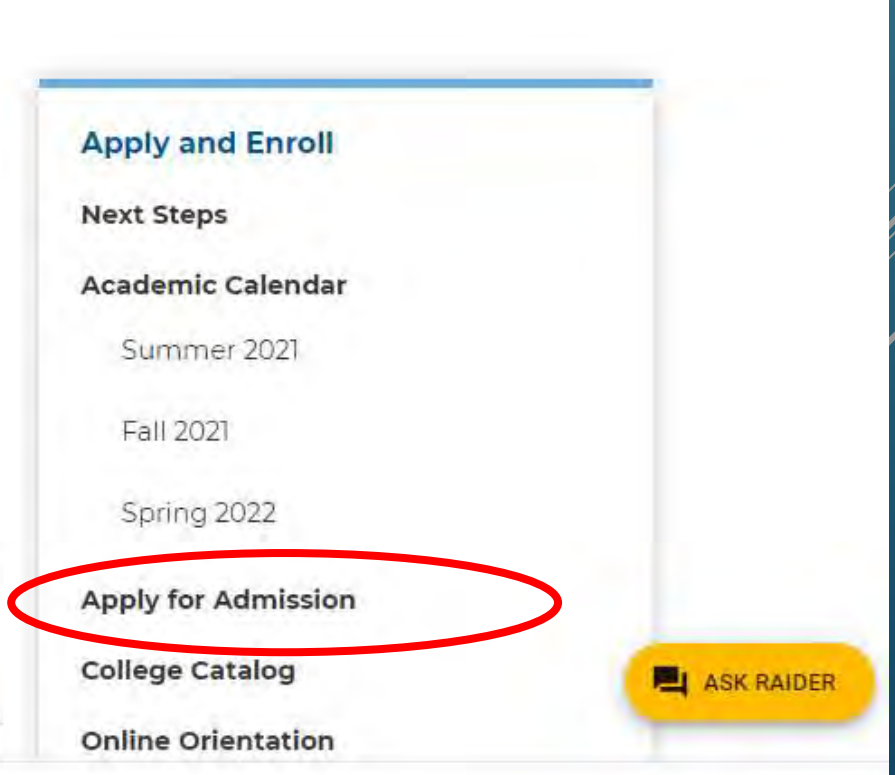

## 3. Haga clic en "Online Application for Admission"

# **Apply for Admission**

Home > Apply and Enroll > Apply for Admission

## Apply Online Now

Online Application for Admission

• You are eligible to attend Moorpark College if you have graduated from high school or are 18 years of age.

 You may also be eligible to attend under <u>Dual Enrollment</u> if you are still attending high school or below.

### International Students

### Here is a list of most <u>Frequently Asked Questions</u> Returning Students:

- Re-Apply after missing two primary terms (Not Summer): <u>Online Application</u> <u>for Admission</u>
- Doturning students may make changes to their or mail address, phone

# Apply and Enroll **Next Steps** Academic Calendar Spring 2021 Summer 2021 Fall 2021 Apply for Admission **College Catalog Online Orientation**

## 4. Haga clic en "Create an Account."

Nota: Si ya se postuló para Moorpark College, haga clic en "Sign In" para acceder a su cuenta, luego, después de iniciar sesión, vaya al Paso 13 de estas instrucciones)

| MOORPARK COLLEGE                                                                                                    |                   |
|----------------------------------------------------------------------------------------------------|-------------------|
|                                                                                                    | Cambiar A Español |
| Application to College                                                                                                    |                   |
| Before applying to college you must first have an OpenCCC account.                                                                                                    |                   |
| The OpenCCC single sign-in account allows you to access the online services of the California Community Colleges.                                                                                                    |                   |
| OpenCCC is a service of the California Community Colleges Chancellor's Office. The information in your account is kept private and secure.                                                                                                    |                   |
| The OpenCCC single sign-in account allows you to access the online services of the California Community Colleges.<br>OpenCCC is a service of the California Community Colleges Chancellor's Office. The information in your account is kept private and secure. |                   |
|                                                                                                    |                   |

# Create Your OpenCCC Account

OpenCCC allows you to access California Community Colleges secure web applications.

## You Must Have an Email Address

The California Community Colleges and OpenCCC will use email to send you important information. You will need to provide an email address when you create your account.

Free email accounts are available from many sources:

- Google Gmail
- Yahoo Email
- <u>Microsoft Outlook</u>
- Other Providers

Note: While all of the providers listed above have millions of users and are widely trusted to be reliable and secure, OpenCCC and the CCC Chancellor's Office do not endorse any particular email providers, and will have no liability should any issues arise with a particular email provider.

All information is kept secure and private as explained in the Privacy Policy. By creating an OpenCCC account, you are agreeing to the terms and conditions of the Privacy Policy.

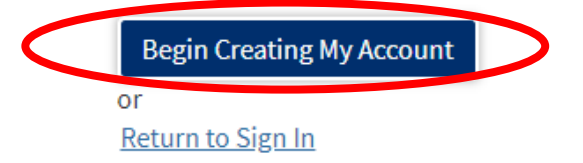

# 6. Ingrese su nombre. Si tiene un sufijo (como "Jr.") o un nombre preferido, puede seleccionar la opción para ingresarlo.

| Cre         | eate Account                                                                               |   |
|-------------|--------------------------------------------------------------------------------------------|---|
| <b>e</b> r: | sonal Information - Page 1 of 3                                                            |   |
| Le          | egal Name                                                                                  |   |
| Enf         | ter your legal name as it appears on official documents such as your government issued ID. |   |
| Fir         | st Name 1                                                                                  |   |
| [           |                                                                                            | ٦ |
|             | Check this box if you do not have a first name 🗇                                           |   |
| Mic         | ddle Name ()                                                                               |   |
| Γ           |                                                                                            | ٦ |
|             | Check this box if you do not have a middle name @                                          |   |
| Las         | st Name @                                                                                  |   |
| [           |                                                                                            | ٦ |
| Suf         | ffix⊕                                                                                      |   |
|             | None                                                                                       | - |
| Do          | you have a previous name (such as a maiden name)?                                          |   |
|             | O Yes 🖲 No                                                                                 |   |
|             |                                                                                            |   |
| Do          | o you have a preferred name that is different than your legal and/or previous name?        |   |
|             | U Yes VNO                                                                                  |   |

7. Ingrese su fecha de nacimiento dos veces. Luego, puede optar por ingresar un Número de Seguro Social o puede optar por no hacerlo. NOTA: NO ES REQUERIDO INGRESAR UN NÚMERO DE SEGURO SOCIAL.

#### Date of Birth

This information is used for protection of minors in online transaction environments, as well as to differentiate between persons having the same name. It is also used to comply with state and federal law pertaining to residency, guardianship, and admission of minors to college. This information will not be used in making admissions decisions except as permitted by law.

| Month                         | Day      | Year |
|-------------------------------|----------|------|
| Select 🗸                      | Select 🔹 | •    |
|                               |          |      |
| nfirm Date of Birth           |          |      |
| onfirm Date of Birth<br>Ionth | Day      | Year |

#### Social Security Number

The Social Security Number (SSN) or Taxpayer Identification Number (TIN/iTIN) is used by the college as a means of matching student records, facilitating federal financial aid, and reporting tax-related information to the Internal Revenue System (IRS). However, it is not required for admission.

Why am I being asked for my social security number?

Do you have a social security number or taxpayer identification number?

O Yes, I have a social security number or taxpayer identification number.

O No, I do not have a social security number or taxpayer identification number, or I decline to provide one at this time.

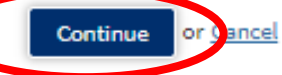

8. Ingrese su dirección de correo electrónico dos veces, y luego ingrese su número de teléfono. No es necesario que autorice los mensajes de texto y no es necesario que ingrese un segundo número de teléfono.

### **Create Account**

Contact Information - Page 2 of 3

#### Email

An email address is required for important messages, including information about college admission and registration. Please enter an email address that you check regularly.

#### Email Address 🗇

Repeat Email Address 🗇

#### Telephone

Text messaging may be used by OpenCCC and individual colleges in situations such as account recovery, class cancelations, and emergency notifications. If you would like to receive text messages on your phone(s), please check the appropriate box(es).

Main Telephone Number@

Extension @

• ·

up to four digits

I authorize text messages to the telephone number above, and accept responsibility for any charges that result. In

Second Telephone Number 💮

Extension ③

- -

up to four digits

🗹 I authorize text messages to the telephone number above, and accept responsibility for any charges that result. 💮

# 9. Ingrese su dirección (donde vive o donde recibe el correo). No marque las casillas a menos que se apliquen a usted. Haga clic en "Continue".

| l unnan.                        | Incrudiness                                                                                                    |   |
|---------------------------------|----------------------------------------------------------------------------------------------------|---|
| 🗆 My perma                      | nent address is outside the United States. 🛞                                                                          |   |
| □ I have no p<br>International, | permanent address because I am currently homeless. ③<br>F1, M1, or J1 visa students MUST provide a permanent address. |   |
| Street Addre                    | (2) 22.                                                                                                    |   |
|                                 |                                                                                                    |   |
|                                 |                                                                                                    |   |
|                                 |                                                                                                    |   |
| Include apartn                  | ient number or suite                                                                                                  |   |
| City 🕲                          |                                                                                                    |   |
|                                 |                                                                                                    |   |
| State ③                         |                                                                                                    |   |
| Select                          | State                                                                                                    | ~ |
| Zip Code 🕲                      |                                                                                                    |   |
|                                 |                                                                                                    |   |
|                                 |                                                                                                    |   |
|                                 |                                                                                                    |   |

# 10. Cree un nombre de usuario para su cuenta de aplicación y una contraseña. Ingrese la contraseña dos veces. Luego cree un PIN de seguridad de 4 dígitos e ingréselo dos veces.

### Create Account

Security and Credentials - Page 3 of 3

#### Username and Password

To enable you to sign in later, you must choose a unique username for your account.

Username 🗇

Minimum 6 characters (letters, numbers, special characters)

Password ③

7 to 20 characters (letters and at least one number)

Repeat Password ③

- · Be sure to record your username and password for later use.
- · Please do not share your account with others, even family members.

### Security PIN

For additional security, please create a 4-digit Personal Identification Number (PIN) for your account. Enter your PIN twice to make sure you type it correctly.

PIN 🗇

Repeat PIN ③

11. Seleccione tres preguntas de seguridad y proporcione una respuesta sencilla a cada una. ¡Se recomienda que sus respuestas sean simples (una palabra) y fáciles de recordar! Marca la casilla junto a "Create my Account". Luego, haga clic en "Create My Account".

| t you forget your username or password, or if you want to change your password or PIN, you will be<br>question. Please select three security questions you would like to be asked, and enter your answers | e asked one or more of your personal securit<br>a to those questions. |
|----------------------------------------------------------------------------------------------------|-----------------------------------------------------------------------|
| First Security Question 💿                                                                                                    |                                                                       |
| Please Choose a Question                                                                                                    |                                                                       |
| Answer to the First Security Question 💿                                                                                                    |                                                                       |
| Second Security Question ③                                                                                                    |                                                                       |
| Please Choose a Question                                                                                                    |                                                                       |
| Answer to the Second Security Question ③                                                                                                    |                                                                       |
| Third Security Question 🕲                                                                                                    |                                                                       |
| Please Choose a Question                                                                                                    |                                                                       |
| Answer to the Third Security Question 🕲                                                                                                    |                                                                       |

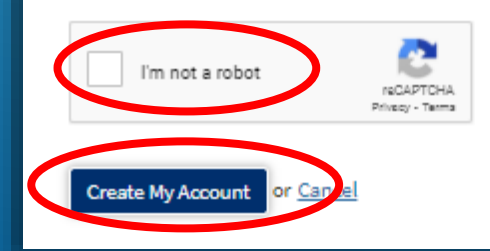

12. Esta página indica que se ha creado su cuenta inicial. Haga clic en "Continue" para continuar con la solicitud a Moorpark College. Nota: ¡Su CCCID no es su identificación de estudiante de Moorpark College y no es necesario que la recuerde!

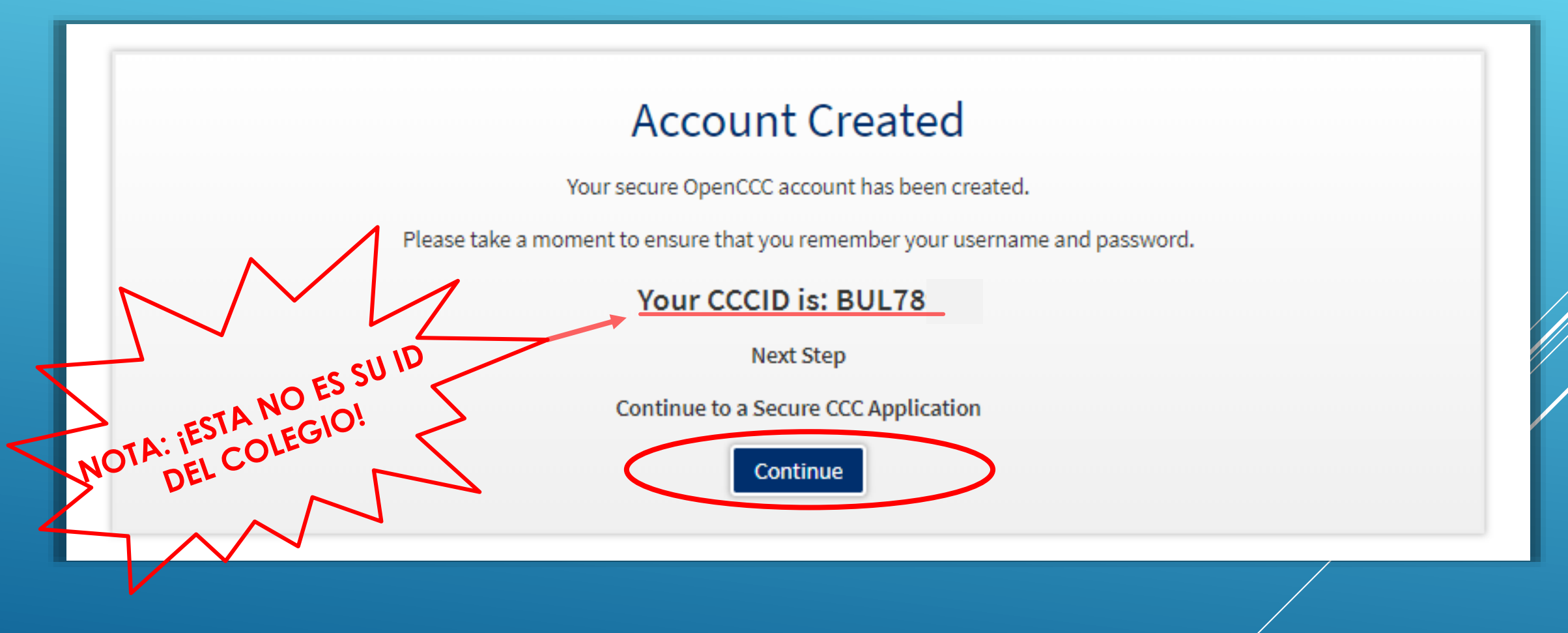

# 13. Haga clic en **"Start A New Application**"

| ← → O @ A https://www.opencccapply.net/uPortal/f/u6711s1000/normal/nander.uP | 四本 在几 论 …        |
|------------------------------------------------------------------------------|------------------|
| MOORPARK COLLEGE                                                             |                  |
| My Applications Cambiar A Español Help                                       | Manny Moorpark 😖 |
| My Applications                                                              |                  |
| Start A New Application                                                      |                  |
|                                                                              |                  |
|                                                                              |                  |

14. Seleccione el término adecuado para usted según la información de la tabla de la izquierda a continuación. Para el "Educational Goal," "Major Category," and "Intented Major or Program of Study," seleccione exactamente lo que se muestra en la captura de pantalla a continuación. Haga clic en "Continue".

| Tu Término de<br>Clase | "Term<br>Applying For" |
|------------------------|------------------------|
| Otoño 2021             | "Fall 2021"            |
| Primavera 2021         | "Spring 2022"          |
| Todo el año            | "Spring 2022"          |

# **College Application**

Moorpark College Term: SUMMER 2021 - 202105

# Welcome

## **Enrollment Information**

Term Applying For ③

FALL 2021 - 202107 (August 16, 2021 to December 16, 2021)

| E | d | ú | cati | onal | Goal | 3 |  |
|---|---|---|------|------|------|---|--|
|   |   |   |      |      |      | - |  |

Undecided on goal

Major Category @

All Majors

Intended Major or Program of Study 🛞

General Studies: Humanities Pattern I-AA

Save

v

15. Si desea revisar su cuenta información, puede hacer clic en "Review My Account."

Consejo: para evitar tener que ingresar la información de su dirección nuevamente, marque la casilla junto a "My mailing address is the same as the Permanent Address in my OpenCCC Account above."

## **College Application**

Moorpark College | Term: FALL 2020 - 202007 | Application #: 17944691

### Account Information

#### **Review My Account**

Review OpenCCC Account Information

#### **Current Mailing Address**

My mailing address is the same as the Permanent Address in my OpenCCC Account above 🛈

□ My current mailing address is outside the United States ①

Save

Street Address (1)

7075 Campus Rd

Include apartment number or suite

City @

Moorpark

State 🛞

California

Zip Code @

93021

Continue

16. Debajo de College Enrollment Status, seleccione "Enrolling in high school (or lower grade) and college at the same time". Debajo de High School Education, seleccione "Will be enrolled in high school (or lower grade) and college at the same time". NO SELECCIONE NINGUNAS OTRAS OPCIÓNES.

| Country @                                                                                           |                  |      |
|----------------------------------------------------------------------------------------------------|------------------|------|
| country @                                                                                           |                  |      |
| United States of America (the)                                                                      | ~                |      |
| State ®                                                                                             |                  |      |
| California                                                                                          | ~                |      |
| Enter the name or city of the last school or homeschool you attended. Then make a selection list. ③ | on from the      |      |
| Escriba el nombre de su escuela secundaria aquí, luego s                                            | elecciónelo cuan | do a |
| Change                                                                                              |                  |      |
| School or Organization @                                                                            | / /              |      |
|                                                                                                    |                  |      |
|                                                                                                    |                  |      |
| hange<br>chool or Organization @                                                                    |                  |      |

17. Seleccione "l attended high school". Debajo de "State," seleccione California. Debajo de eso, escriba el nombre de su escuela secundaria y selecciónelo cuando aparezca.

# Last High School Attended 🛛

I attended high school.

○ I was homeschooled in a registered homeschool organization.

○ I was independently homeschooled.

○ I did not attend high school and was not homeschooled.

Country 😨

United States of America (the)

State 💿

-- Select a State --

Enter the name or city of your high school or homeschool organization. Then make a selection from the list. ③

(Escriba el nombre de su escuela secundaria aquí, luego selecciónelo cuando aparezca)

 $\sim$ 

18. Comenzando con su último nivel de grado completado, seleccione las opciones de los menús desplegables que se apliquen a usted, incluido su GPA estimado y sus últimos cursos de inglés y matemáticas completados.

# **High School Transcript Information**

College staff use this information to provide guidance. Your responses will not affect your admission to college.

What was the highest grade you completed in high school?

-- Select --

~

What was your <u>unweighted high school GPA</u> (grade point average)? Please enter a value between 0.00 and 4.00. ⑦ If you are still in high school, enter your <u>cumulative unweighted GPA</u> as of the end of 11th grade.

What was the highest English course you completed in high school? You may have passed or not passed the course, but you remained enrolled until the end.

-- Select --

What was the highest <u>math course</u> you completed in high school? You may have passed or not passed the course, but you remained enrolled until the end.

-- Select --

¥

19. Debajo de College Education, seleccione "No Degree". Debajo de Colleges/Universities Attended, seleccione "None". NO SELECCIONE NINGUNAS OTRAS OPCIÓNES.

| No degree                |                                             | ~                           |
|--------------------------|---------------------------------------------|-----------------------------|
|                          |                                             |                             |
| Colleges/Unive           | ersities Attended                           |                             |
| pecify the number of col | lleges you have attended including those yo | ou are currently attending. |
| None                     |                                             | ~                           |
| Hone                     |                                             |                             |

20. Complete la Información de Citizenship/Military (ciudadanía / militar). NOTA: ¡TODOS LOS ESTUDIANTES SON BIENVENIDOS A MOORPARK COLLEGE, INDEPENDIENTEMENTE DE CIUDADANÍA O ESTADO DE INMIGRACIÓN!

opción encerrada en un círculo a continuación. A

continuación, puede seleccionar "No documents"

Si eres ciudadano de los EE. UU., seleccione la opción encerrada en un círculo a continuación:

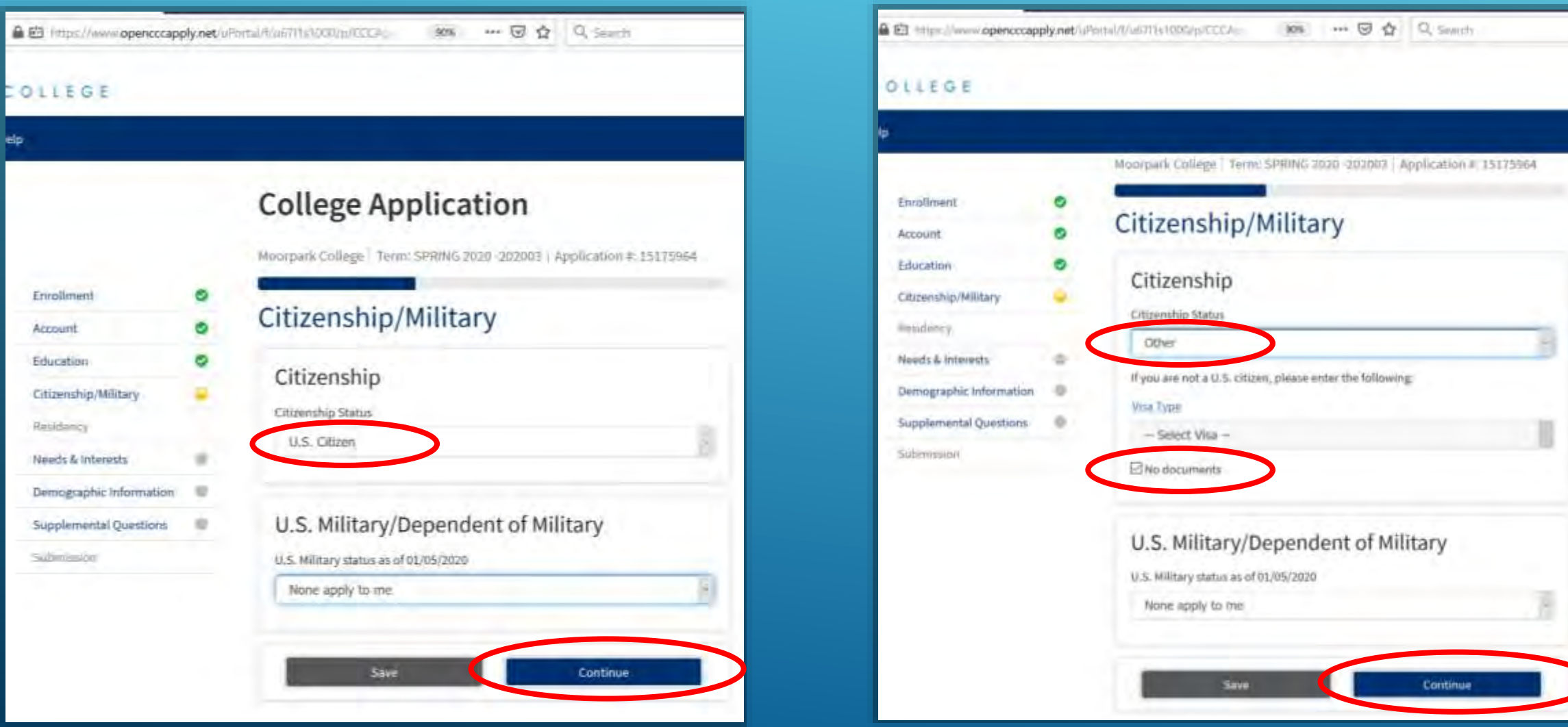

21. Responda la pregunta de California Residence, pero no seleccione ningunas de las Out-of-State Actitivies.

# **College Application**

Moorpark College Term: FALL 2020 - 202007 Application #: 17944691

# Residency

## California Residence

Have you lived in California continuously since August 16, 2018? 🛞

○ Yes ○ No

Out-of-State Activities As of August 10, 2018, have you engaged in any of the following activities? Check each activity that applies. I paid taxes outside of California I registered to vote outside of California I declared residency at a college or university outside of California I field for a lawsuit or divorce outside of California 22. Responda las preguntas de residencia especial según su situación, y luego haga clic en "Continue".

# **Special Residency Categories**

At any time in the last 24 months were you determined to be homeless by any of the following agencies? ③

- · High school or school district homeless liaison
- Emergency shelter or transitional housing program
- · Director of a runaway or homeless youth basic center or transitional living program

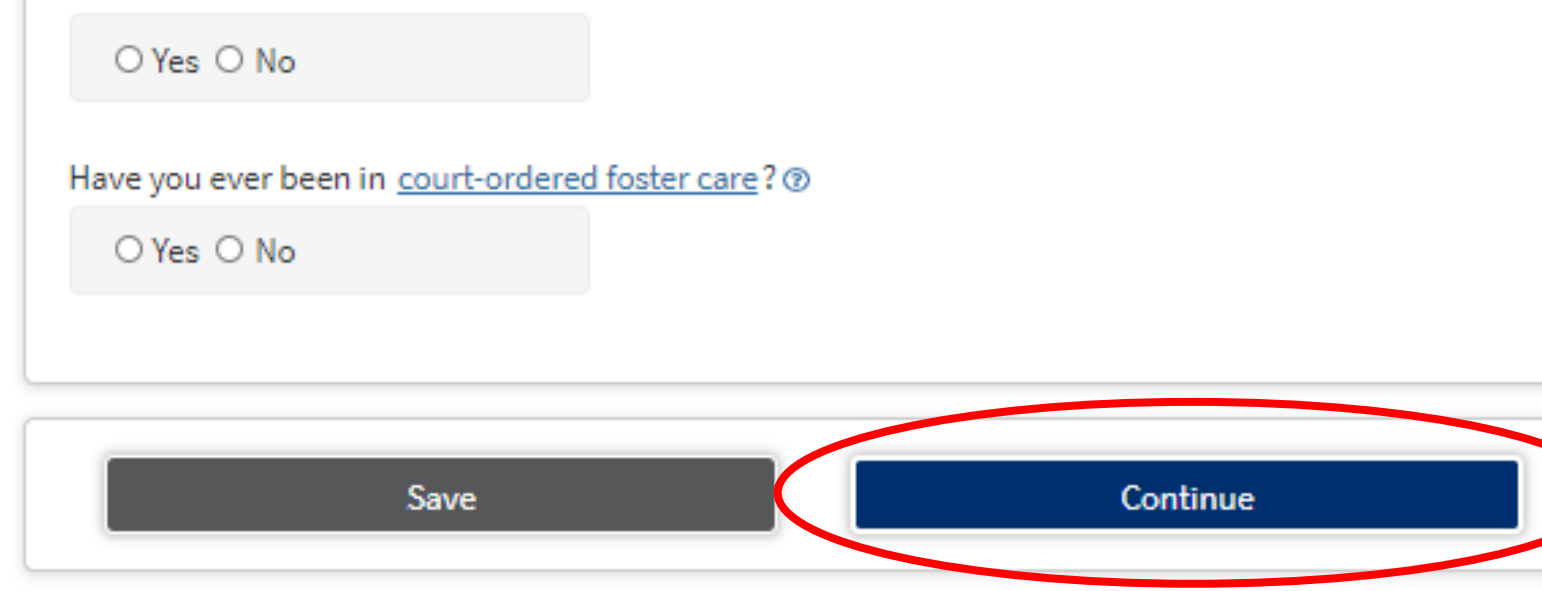

23. Responda la pregunta sobre el Main Language según su situación. Seleccione "No" para ambas preguntas sobre Financial Assisistance (asistencia financiera). ¡LA ASISTENCIA FINANCIERA NO ESTÁ DISPONIBLE (NI SE NECESITA) PARA LAS CLASES ARTICULADAS PORQUE SON GRATIS!

# **College Application**

Moorpark College | Term: FALL 2020 - 202007 | Application #: 17944691

# Needs & Interests

This information you provide on this page will not be used in making admission decisions and will not be used for discriminatory purposes.

Main Language

Are you comfortable reading and writing English?

es ○ No

## **Financial Assistance**

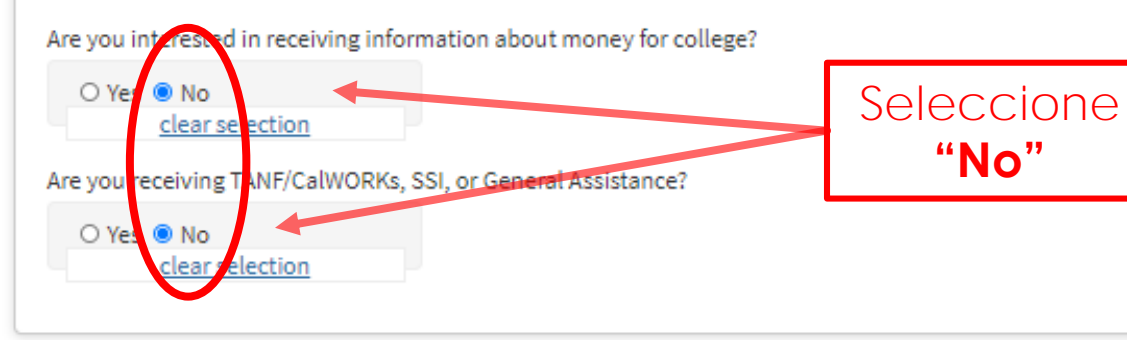

24. Para la sección de Athletic Interest, seleccione "No, I am not interested in particiating in a sport..." Esta opción se puede cambiar si asiste a Moorpark College después de la escuela secundaria.

### Athletic Interest

Vor L

Are you interested in participating in a sport while attending college?

(Your response does not obligate you in any way. To be eligible to participate on an intercollegiste team, you must be enrolled in at least 12 units.)

O Yes, I am interested in one or more sports, including the possibility of playing on an intercollegiate team.

intercollegiate team.

and a start in the second strate of the start in the second strate of the second strate of th

No, I am not interested in participating in a sport (beyond taking P.E. classes).

25. No seleccione ningúnas de los Programs & Services, porque estos no se aplican a los estudiantes en las clases articuladas de la escuela secundaria. Haga clic en "Continue".

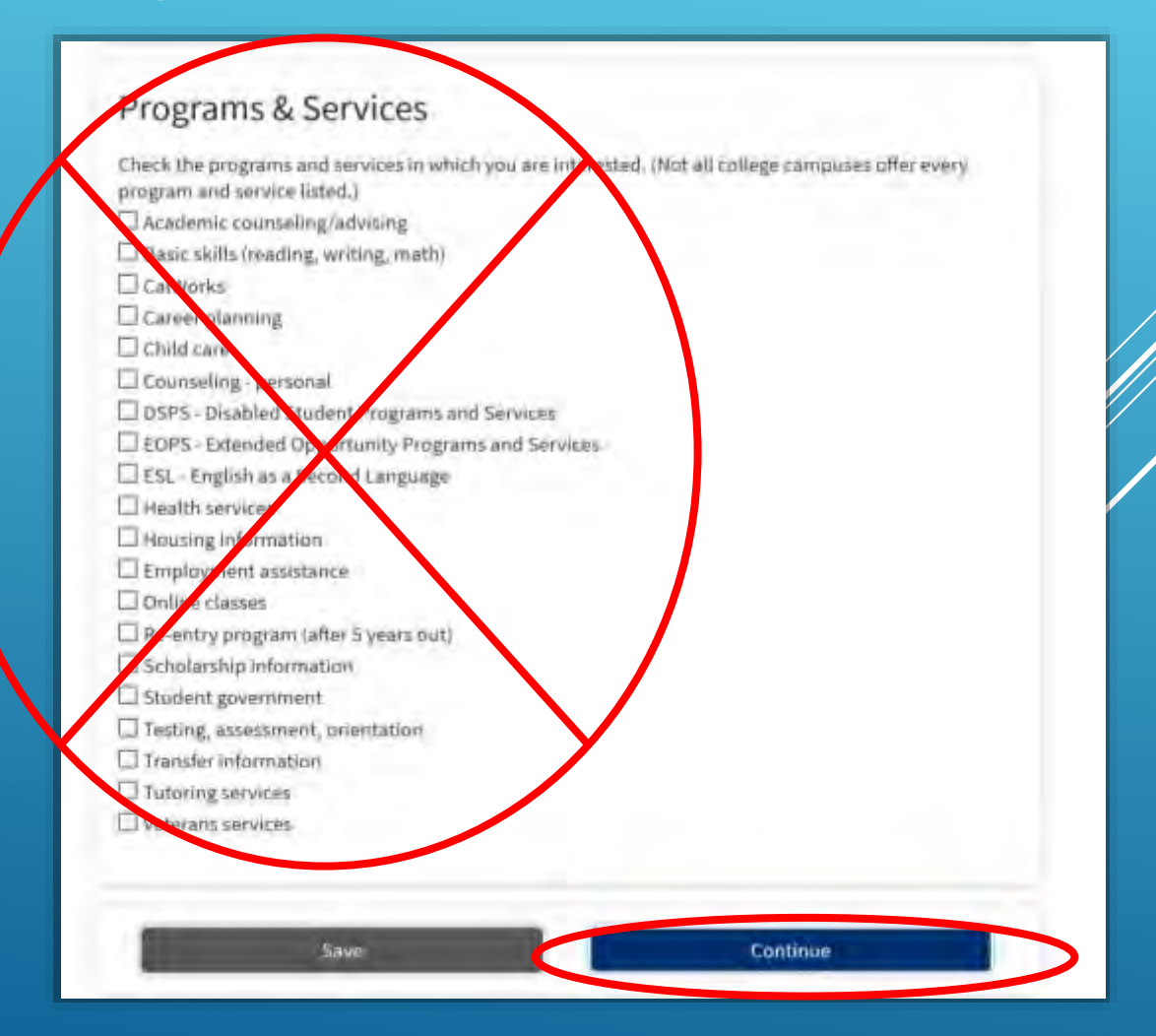

## 26. Complete la Demographic Information si lo desea; es opcional y voluntaria.

# **College Application**

Moorpark College Term: FALL 2020 - 202007 Application #: 17944691

# **Demographic Information**

## Gender/Transgender

This information will be used for state and federal reporting purposes. It is optional and voluntary and will not be used for a discriminatory purpose. "Gender" in this context, means a person's sex, or a person's <u>gender identity</u> and <u>gender expression</u>.

#### Gender 🗇

Do you consider yourself <u>transgender?</u> (2)

-- Select Gender --

-- Select Transgender Response 🛛 🗸

## Sexual Orientation

By California law, the California Community Colleges collect voluntary demographic information regarding the sexual orientation, gender identity, and gender expression of students.

 $\sim$ 

- This information is used for summary demographic reporting and will not be used for a discriminatory purpose.
- Your responses are kept private and secure.
- Providing this information is optional.

#### Please indicate your sexual orientation ③

-- Select Sexual Orientation --

~

## 27. Ingrese el (los) nivel (es) de educación de sus padres o tutores, y luego seleccione su Raza / Etnia. Haga clic en "Continue."

| Parent/Guardian Educational Levels                                                         |                                |
|--------------------------------------------------------------------------------------------|--------------------------------|
| Regardless of your age, please indicate the education levels of the <u>parent</u><br>you . | ts and/or guardians who raised |
| Parent or Guardian 1 🕐                                                                     |                                |
| Select Education Level                                                                     | ~                              |
| Parent or Guardian 2 @                                                                     |                                |
| Select Education Level                                                                     | ~                              |

#### Race/Ethnicity

Per U.S. Department of Education guidelines, colleges are required to collect this racial and ethnic data.

Check the box below if you identify as Hispanic or Latino. If you indicate that you are Hispanic or Latino, you will have the option to select more specific ancestry groups.

Are you Hispanic or Latino?

O Yes: O No

Check all of the ethnicity, nation, and ancestry groups that you identify with. When you select a major ethnicity group, you will have the option to select more specific ancestry groups. Select all that apply.

CAsien

CAmerican Indian or Alaska Native

🗆 Black or African American

ONative Hawaiian or Other Pacific Islander

Save

DMiddle Eastern or North African

OWhite

Continue

# 28. Responda las Supplemental Questions según sus necesidades y preferencias, luego haga clic en "Continue".

Moorpark College | Term: FALL 2020 - 202007 | Application #: 17944691

### Supplemental Questions

Moorpark College would like to gather some additional information on your application to college. The following questions are optional and have no bearing on any admissions, financial aid or curricular decisions. Answers are kept confidential and are not involved in the admissions process. Please check each item that applies to you.

#### Supplement A

You have a physical limitation such as a hearing, speech, visual, mobility or health impairment and/or learning disability.

O Yes 😑 No

You are in the first generation of college students in your family. Neither your mother or father attended college.

O Yes 🔍 No

You are interested in participating in Student Activities.

O Yes 🔍 No

You need to arrange for child care in order to attend classes.

O Yes 😑 No

You have been laid off or terminated from your job, are long-term unemployed, and are at least 22 years of age and would like financial assistance.

O Yes 😑 No

Are you a military veteran with a service-connected disability?

O Yes 😑 No

Save Continue

# 29. Seleccione "I consent". Si desea revisar su solicitud antes de enviarla, haga clic en "Review My Application."

## **College Application**

Moorpark College | Term: FALL 2020 - 202007 | Application #: 17944691

### Submission

# Review Your Responses

We recommend that you review your responses to ensure you've provided complete and accurate information.

**Review My Application** 

#### Request for Consent to Release Information

I authorize the Chancellor's Office, California Community Colleges, and the community colleges I am attending to release necessary personal information contained in my education records, including my Social Security number, for the purposes described below. To learn more about how your personal information is stored and used, see the <u>Privacy Policy</u>. (1)

- To federal or state agencies to evaluate jointly administered programs or to comply with reporting requirements;
- To data matching services to measure student success in transferring to four-year colleges or universities;
- To colleges, universities, or government agencies to promote outreach to students and to enhance transfer;
- · To the California Student Aid Commission to facilitate the award of financial aid; and
- To organizations or agencies assisting the Chancellor's Office or the community colleges you attend with research and analysis.

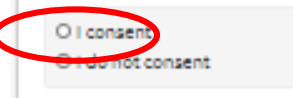

# 30. Después de leer la información, marque las dos casillas encerradas en los círculos de abajo, y luego haga clic en "Submit My Application" **para** enviar su solicitud.

#### Submit Your Application

You are about to submit your application to Moorpark College. NO CHANGES can be made to your application once it is submitted.

California state law<sup>+</sup> allows you to submit your application and residency information online with an electronic signature verification. Your completion of this page will provide the necessary verification for electronic submission. The security and privacy of the information in your submitted application are protected as described in the CCCApply Privacy Policy.

\* Section 54500 of subchapter 4.5 of chapter 5 of division 6 of title 5 of the California Code of Regulations.

By Checking here, I, Manny Moorpark, declare that: @

- All of the information in this application pertains to me.
- Under penalty of perjury, the statements and information submitted in this online admission application are true and correct.
- I understand that falsification, withholding pertinent data, or failure to report changes in residency may result in District action.
- I understand that all materials and information submitted by me for purposes of admission become the property of Moorpark College.

By Checking here, I, Manny Moorpark, acknowledge understanding that: (1)

- Federal and state financial aid programs are available and may include aid in the form of grants, work study, and/or any available student loans. I am aware that I may apply for assistance for up to the total cost of my education including enrollment fees, books & supplies, transportation, and room and board expense.
- I may apply for financial assistance if I am enrolled in an eligible program of study (certificate, associate degree, or transfer), and may receive aid if qualified, regardless of whether I am enrolled full-time or part-time.
- Financial aid program information and application assistance are available in the financial aid
  office at the college. The application is also available on-line.

Note: CCCApply will provide links to financial aid information and applications after you submit this application. You can also find financial aid information at www.icanaffordcollege.com, and on most college websites.

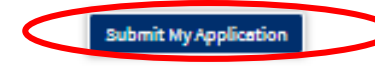

31. Después de hacer clic en "Submit My Application", habrá terminado. Asegúrese de leer atentamente la información y las instrucciones de la página siguiente. Posteriormente, se le puede pedir que complete una encuesta de solicitud, pero esto es opcional.

## Pasos siguientes (¡POR FAVOR LEA ESTO DETENIDAMENTE!)

- En unos días recibirá un correo electrónico en la dirección de correo electrónico que proporcionó.
- El correo electrónico dice, "Welcome to Moorpark College" y contendrá su número de identificación de estudiante.
- Recuerde que su número de identificación de Moorpark College es un número de 9 dígitos que comienza con "900"
- Su número de identificación de Moorpark College (también conocido como su "900 Number") se utilizará en el siguiente paso del proceso de articulación de la escuela secundaria, cuando cree una cuenta en CATEMA.com
- IMPORTANTE: También recibirá un correo electrónico que menciona su "CCCID." EL CCCID NO ES su número de identificación de Moorpark College y no es necesario que lo recuerde.